# WedgeLink Xpress

Send measurements into Excel

Chapter 1 Dec 2018

**MobileCollect Wireless** 

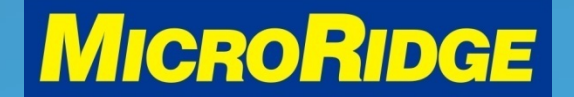

Measurement Collection Specialists Connect Any Gage into Any Software

### Overview

- The WedgeLink Xpress program is used to send MobileCollect Wireless gage data into spreadsheets, databases, Minitab and web-based applications
  - It is a free program and is included with each MobileCollect Wireless order
  - The program will only work if a MobileCollect Base receiver unit is connected to your computer
  - For receiver models: USB Base, USB MicroBase, and RS-232/USB Base

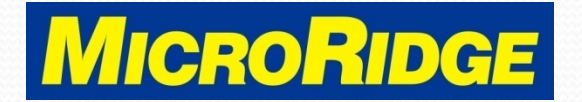

### Install Program

- The WedgeLink Xpress program can be installed from the MobileCollect Wireless CD
- It can also be downloaded from the MicroRidge website at <u>www.microridge.com</u>
  - Support menu
  - Wireless Download page
  - Program in first section with RM2.4 logo

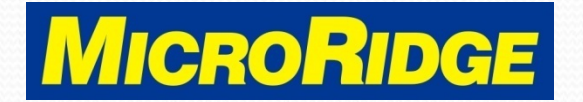

## **Opening Screen**

| 🔗 WedgeLink Xpress - Untitled                    |                                |
|--------------------------------------------------|--------------------------------|
| File Setup Targets Test Help                     |                                |
|                                                  |                                |
| Input Packet                                     | Status LEDs & Control Buttons: |
|                                                  | Enable Serial Port             |
| Output Packet                                    | Send to App via Keyboard       |
| K/B App Use application with current input focus | Send to Disk File              |
| File & Count                                     | Serial port packet complete    |
| Device                                           | Bytes in RxD Buffer            |
| Ready                                            |                                |

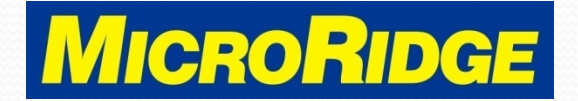

### **Enable Data Transfer**

#### • Click on buttons:

- Enable Serial Port
- Send to App via Keyboard
- Once both buttons have green LED's, the program is ready to transfer data

| File Setup Targets Test Help                                                |                                                                                                  |
|-----------------------------------------------------------------------------|--------------------------------------------------------------------------------------------------|
| 🗅 🚅 🔒 🕒 🖉                                                                   |                                                                                                  |
| Input Packet Dutput Packet (/B App Use application with current input focus | Status LEDs & Control Buttons:   Enable serial port  Send to App via Keyboard  Send to Disk File |
| File & Count Device MobileCollect USB Base on COM8                          | <ul> <li>Serial port packet complete</li> <li>Bytes in RxD Buffer</li> </ul>                     |

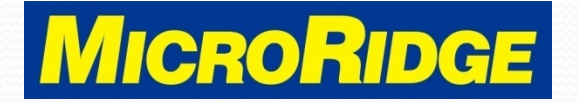

### Send Data into Excel

- Place the cursor in the proper spreadsheet cell
- Take a measurement and press the READ button on the transmitter or cable
- Results shown on next slide

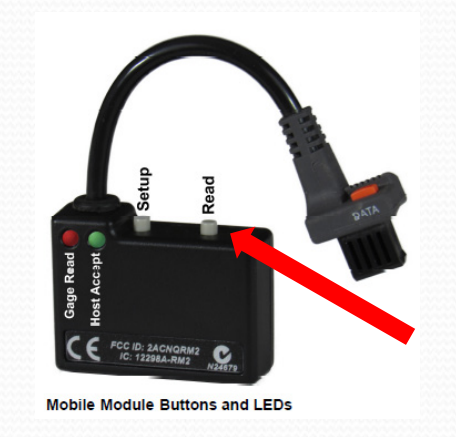

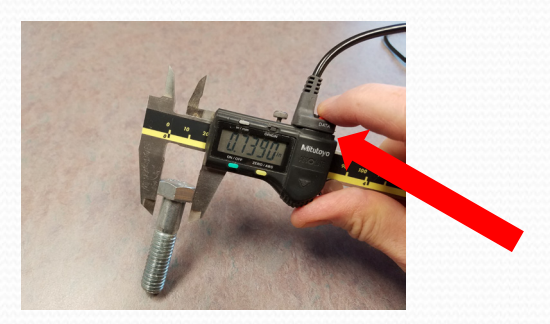

#### MobileCollect Wireless

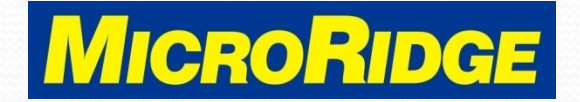

Measurement Collection Specialists Connect Any Gage into Any Software

### **Data Received**

|    | А      | В | С                       | D          | E               | F                | G   | Н                    | Ι               | J     |  |
|----|--------|---|-------------------------|------------|-----------------|------------------|-----|----------------------|-----------------|-------|--|
| 1  |        |   |                         |            |                 |                  |     |                      |                 |       |  |
| 2  | 0.2785 |   | 🔗 WedgeLi               | ink Xpress | - Untitled      |                  |     |                      |                 | X     |  |
| 3  | 0.404  |   |                         |            |                 |                  |     |                      |                 |       |  |
| 4  | 0.58   |   | File Setur              | o largets  | Test Help       | )                |     |                      |                 |       |  |
| 5  | 0.971  |   | 🗋 🚄                     |            |                 |                  |     |                      |                 |       |  |
| 6  | 1.097  |   | Input Packet 1.3165{CR} | ins:       |                 |                  |     |                      |                 |       |  |
| 7  | 1.338  |   | Input Packet            | 1.3165{0   | 1.3165{CR}      |                  |     | Company Control Part |                 |       |  |
| 8  | 1.439  |   | Output Packe            | t 1.3165{0 | :R}             |                  |     |                      | iable Selial Fo |       |  |
| 9  | 1.3165 |   | '                       |            |                 |                  |     | O Send               | to App via Key  | board |  |
| 10 |        |   | К/В Арр                 | Use appl   | ication with cu | irrent input foo | us  | S                    | end to Disk Fil | e     |  |
| 11 |        |   | File & Count            |            |                 |                  |     | O Serial nor         | t nacket comm   | lete  |  |
| 12 |        |   |                         |            |                 | 1                |     | C Senar por          |                 |       |  |
| 13 |        |   | Device                  | MobileCo   | llect USB Micr  | oBase on COM     | 111 | Bytes in RxD         | Buffer 0        |       |  |
| 14 |        |   | Deady                   |            |                 |                  |     |                      |                 |       |  |
| 15 |        |   | Кеаду                   |            |                 |                  |     |                      |                 |       |  |
| 16 |        |   |                         |            |                 |                  |     |                      |                 |       |  |

#### MobileCollect Wireless

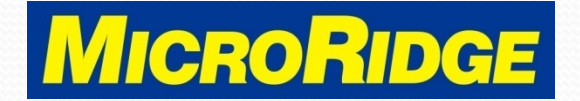

Measurement Collection Specialists Connect Any Gage into Any Software

### **Cursor Movement**

- By default, the cursor moves down one row after each measurement
- To move cursor to the next column
  - Go to Setup, Parsing
  - Check box "Change all carriage returns to tabs"
  - Click on "OK"

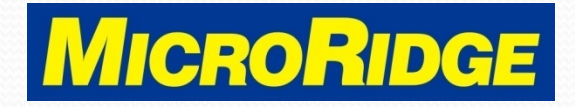

| Refer to Help for   | additional information  | on setting up WedgeLink Xpress.   |
|---------------------|-------------------------|-----------------------------------|
| Parsing:            |                         |                                   |
| End-of-packet cha   | aracter:                |                                   |
| Carriage n          | eturn (factory default) | )                                 |
| 🔘 Tab               |                         |                                   |
| Carriage r          | eturn or tab            |                                   |
| Prefix & suffix for | output                  |                                   |
| Prefix              | None                    |                                   |
| C Suffix            | C Time                  | 4:33:12 PM,Measurement            |
|                     | Date & Time             | 11-17-2017,4:33:12 PM,Measurement |
| Change all cor      | nmas to tabs            |                                   |
|                     |                         |                                   |
| Change all cor      | nmas to carriage retu   | irns                              |

### **Other Features**

- See Chapters 2 and 3 for:
  - Add a "time" or "date & time" stamp to each measurement
  - Create and save a custom configuration file

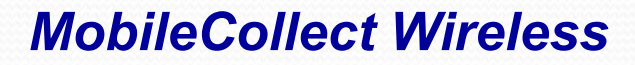

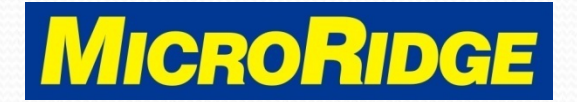

### Need Support?

- Contact MicroRidge Technical Support for assistance with this WedgeLink Xpress feature
- Company information
  - Office Hours: Mon-Fri, 8am-4:30p Pacific
  - Office Phone: 541-593-1656
  - Email: <u>support@microridge.com</u>

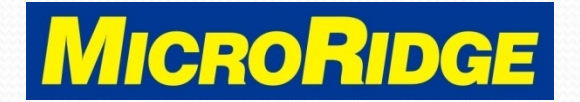